## 公共资源预约

## (公共资源预约可预约会议室和录播室,以下操作步骤以会议室为例) 具体操作步骤:

#### 电脑端

1.浏览器搜索 http://i.hnzj.edu.cn, 登录一网通办;

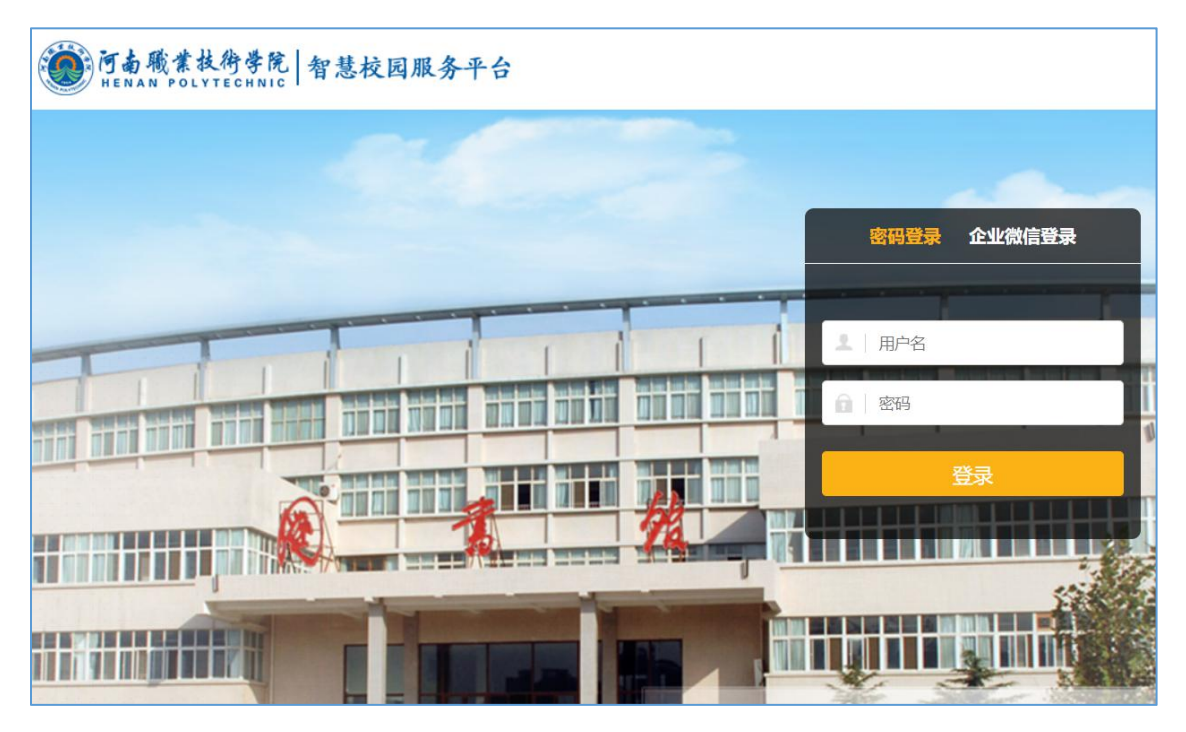

2. 登入一网通办平台后,可在搜索框中搜索"公共资源预约"关键字,在列出服务列表点击进入,也可在"我的大学"→"预约服务"→"公共资源预约"点击进入;

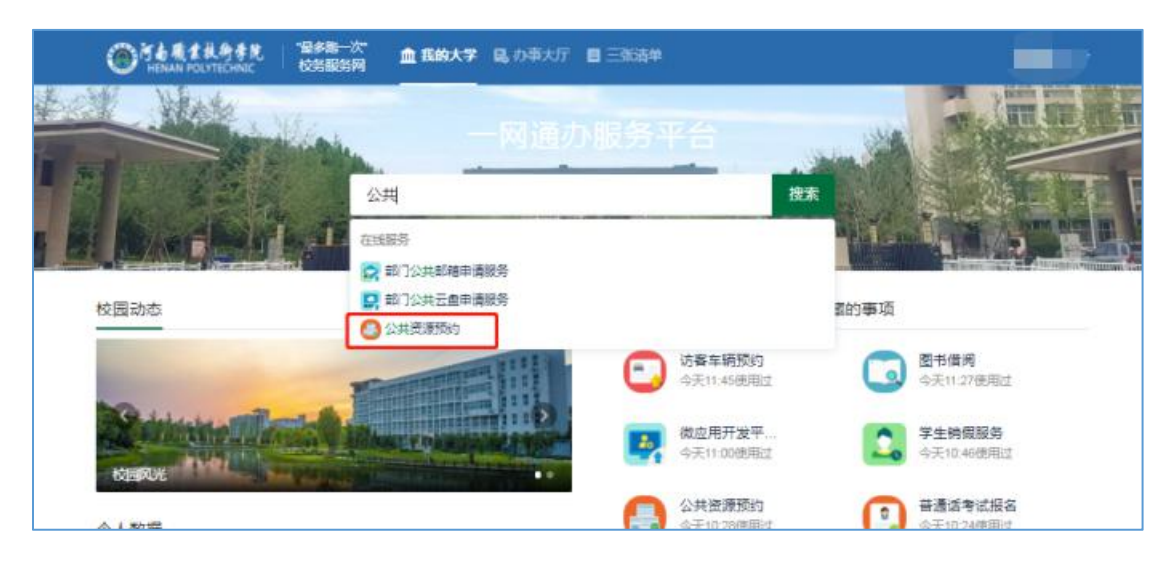

| <b>校园双北</b><br>个人数据                               | ・ ・・・・・・・・・・・・・・・・・・・・・・・・・・・                                                                                                    |
|---------------------------------------------------|----------------------------------------------------------------------------------------------------|
| · · · · · ·                                       | 智慧校園授修<br>今天09.33億用过     人事档室宣询…       ●     中支宣询       ●     中支宣询       ●     中支通言询       ●     中支通言询       ●     ●       ●     全部服务 |
| 每无内容 推荐服务 数学质量管理 公共服务 申请服务 预约服务 访客车驱荡的 ○ 公共感激励的 ○ |                                                                                                    |
| 存办任务<br>已办任务                                      | 我发起的                                                                                                    |
|                                                   |                                                                                                    |

3. 打开"公共资源预约"后,点击立即预约,填写好预约信息,点击确定保存

| Y & R & R. 69 & S. | 公共资源预约                      |                      |             |             | 公共资源预约      | 我的预约 预约审核   | E 😩 |
|--------------------|-----------------------------|----------------------|-------------|-------------|-------------|-------------|-----|
| 公共资源预约             |                             |                      |             |             |             |             |     |
|                    | 申请资源分类 全部                   | 会议室 录播室              |             |             |             |             |     |
|                    | 317会议室                      | 332@QZ#              | 335€        |             | 239会议室      |             | >   |
|                    | 317会议室<br>오 会议地址: 行政楼317室 a | ▲密纳人数:34人 ●配置设施:投影   | 仪,空调,音响,话筒  |             |             | 〈上周 下周〉     |     |
|                    | 周—<br>11/01                 | 周二 周三<br>11/02 11/03 | 周四<br>11/04 | 周五<br>11/05 | 周六<br>11/06 | 周日<br>11/07 |     |
|                    |                             |                      |             |             |             |             |     |
|                    |                             |                      |             |             |             |             |     |
|                    |                             | tamazer              |             |             |             |             |     |
|                    |                             | T TTTTTT             |             |             |             |             |     |
|                    |                             |                      |             |             |             |             |     |

| 中语的门:        |                                                       |  |
|--------------|-------------------------------------------------------|--|
| 申请人:         | 2                                                     |  |
| 申请场地:        | 317会议室 3                                              |  |
| * Ankadadi : | ि <u>राज्य कर</u> छ सम्रहत <b>इ</b> छ स्रहतत <u>4</u> |  |
| · 手机号:       | 5                                                     |  |
| * 主题;        | 明暗人会说注意 6                                             |  |
| * 使用类型:      |                                                       |  |
| * 是否使用多握体;   | 0 8 0 8                                               |  |
| 出來報导:        | 9 🤁 maa.m                                             |  |
| * 参众人数:      | - 1 + 10                                              |  |
|              | <b>指交</b> 指存                                          |  |

#### 新增页面说明:

1) 部门: 默认带出申请人所在的部门信息;

2) 申请人: 默认带出申请人姓名;

3) 申请场地: 默认带出你选择的申请场地;

4) 预约时间: 点击选择开始结束时间;

5) 手机号: 默认带出申请人的手机号, 可修改;

6) 主题: 输入会议主题或者简洁的会议内容;

7) 使用类型:单选类型;

8) 是否选择多媒体:请选择是否;

9)出席领导:可以选择出席的领导;

10)参会人数:填写参会人数。

#### 其他功能说明:

我的预约:可以按照申请时间、申请资源分类、申请场地、状态进行多维度筛选。

| Пакайфар 2014    | 共资源预约       |      |         |      |    | 公共资      | 原预约 我的 | 预约 预约审核 |   |
|------------------|-------------|------|---------|------|----|----------|--------|---------|---|
| 我的预约             |             |      |         |      |    |          |        |         |   |
| 申请时间: 📄 🕅 秋态: 全部 | 开始日期 至<br>~ | 结束日期 | 申请资源分类: | 全部   | ×  | 申请场地: 全部 | ~      |         |   |
| 申请时间             | 申请资源分类      | 申请场地 | 使用多媒体   | 使用类型 | 主题 | 参会人数     | 状态     | 操作      |   |
|                  |             |      |         | 暂无数据 |    |          |        |         |   |
| 共0条 10条          | /页 ~        |      |         |      |    |          | < 1    | → 前往 1  | 页 |

预约审核:

1. 审核: 选择你要审核的申请, 点击详情, 可进行审核通过或者驳回操作

| east): 6st |          | 由该的现分器: | est        |      |           |       |       |                     |
|------------|----------|---------|------------|------|-----------|-------|-------|---------------------|
| 中游领地: 全部   |          | 使用典型: 全 | #          |      |           | 状态: 全 | s     |                     |
| 删除 导出      |          |         |            |      |           |       |       |                     |
| Riske []   | 申请部门 申请人 | 联系电话    | 申请资源<br>分类 | 申请场站 | 使用多煤<br>体 | 使用类型  | 主題    | 18/11               |
|            |          |         | 会议室        | 317会 | 使用        |       |       | 洋橋(銀線)線線            |
|            |          |         | 会议室        | 317÷ | 使用        |       |       | 洋橋(删除)設同(編編         |
| 0          |          |         | 会议室        | 317  | 未使用       |       | Bernd | 洋物 1 田田 1 秋日 1 4644 |
| 共3条 10条/页  |          |         |            |      |           |       | 6     | 1 2 新住 1 页          |

| λ:                         | 联系电话                                                          |          |
|----------------------------|---------------------------------------------------------------|----------|
| 资源分类: 会议室                  | 申请场地: 317会议至                                                  |          |
| 多媒体设备: 是                   | 使用类型: 会议                                                      |          |
|                            |                                                               |          |
|                            |                                                               |          |
|                            |                                                               |          |
| o<br>会议室 <sup>/一间</sup> 室管 | 理员                                                            |          |
| <b>御祝人</b>                 |                                                               | 1 (19:5) |
| #5.0.0 ·                   |                                                               | 1.000    |
|                            |                                                               | 1 Dece   |
|                            |                                                               | . )m     |
|                            |                                                               |          |
|                            | (人)<br>(現例発:会议室<br>多様体设备:是<br>()<br>合议室(三橋室首<br>単切人<br>単位成る。) | A、       |

# 2. 图表统计:可以多维度的统计出申请和预约办理情况。

| 并且有其化学并成 公共资源预约<br>Analysis 公共资源预约 | 公共资源预约 我的预约 预约审核 预约设置 公共资源设置 |
|------------------------------------|------------------------------|
| 预约审核                               |                              |
| 预约审核 國家統計 已质约总统 签名管理               |                              |
| 使用场地: 全部 🗸 申请部门: 全部                | ~                            |
| 使用类型占比 目 开始日期 至 结束日期               | 预约已办理趋势图                     |
| <b>金Q: 50.0%</b> -                 | Телара                       |
| ● 讲座 ● 会议                          |                              |

### 3. 预约总览:默认显示本周的预约总览情况。

| ************************************ |                      | 公共资源预约      | 我的预约        | 预约审核        | 预约设置 公共资源设置      |  |
|--------------------------------------|----------------------|-------------|-------------|-------------|------------------|--|
| 预约审核                                 |                      |             |             |             |                  |  |
| 预约审核 图表统计 已                          | 质约总览 签名管理            |             |             |             |                  |  |
| 管辖场地:•                               | 317会议室               |             |             |             |                  |  |
| 周一<br>< 上周 08-30                     | 周二 周三<br>08-31 09-01 | 周四<br>09-02 | 周五<br>09-03 | 周六<br>09-04 | 周日<br>09-05 下周 > |  |
| 08:00                                |                      |             |             |             |                  |  |
| 09:00                                |                      |             |             |             |                  |  |
| 10:00                                |                      |             |             |             |                  |  |
| 11:00                                |                      |             |             |             |                  |  |
| 12:00                                |                      |             |             |             |                  |  |
|                                      |                      |             |             |             |                  |  |

| 一方も美生良与学見<br>HDAM POCITICHAC<br>なまた<br>なまた<br>なら<br>、 、 、 、 、 、 、 、 、 、 、 、 、 、 、 、 、 、 | 共资源预约     |                  | 公共资源预约 | 我的预约 | 预约审核 | 预约设置 | 公共资源设置 |  |
|-----------------------------------------------------------------------------------------|-----------|------------------|--------|------|------|------|--------|--|
| 预约审核                                                                                    |           |                  |        |      |      |      |        |  |
| 预约审核 图表统                                                                                | 计 已预约总览 名 | <sup>6</sup> 名管理 |        |      |      |      |        |  |
|                                                                                         |           |                  |        |      |      |      |        |  |

4.签名管理: 可以使用手机扫描二维码进行签名, 供以后审核使用

### 手机端

1. 登录企业微信,在"工作台"找到一网通办

| 2:33 ┥           |                   | al 🗢 💋          |
|------------------|-------------------|-----------------|
|                  | 工作台               | Ξ¢              |
| 校内事务办理           |                   |                 |
| <b>開</b><br>一网通办 | 消息提醒              |                 |
| 校内应用             |                   |                 |
| <b>食</b><br>教学督导 | <b>上</b><br>辅导员工作 | ⑦美<br>國國<br>校园卡 |
| (文)<br>实训管理平台    |                   |                 |
| ● 客户联系           | 国家职继承             | <b>上</b><br>客户群 |
| 日程               | LIVE<br>上课直播      | ₩<br>视频号        |
| <b>3</b><br>消息   | □<br>通讯录          | <u>گ</u><br>بر  |

2. 进入"一网通办"后可在"办事大厅"的搜索框中搜索"公共资源预约"关

键字,在列出的服务列表点击进入

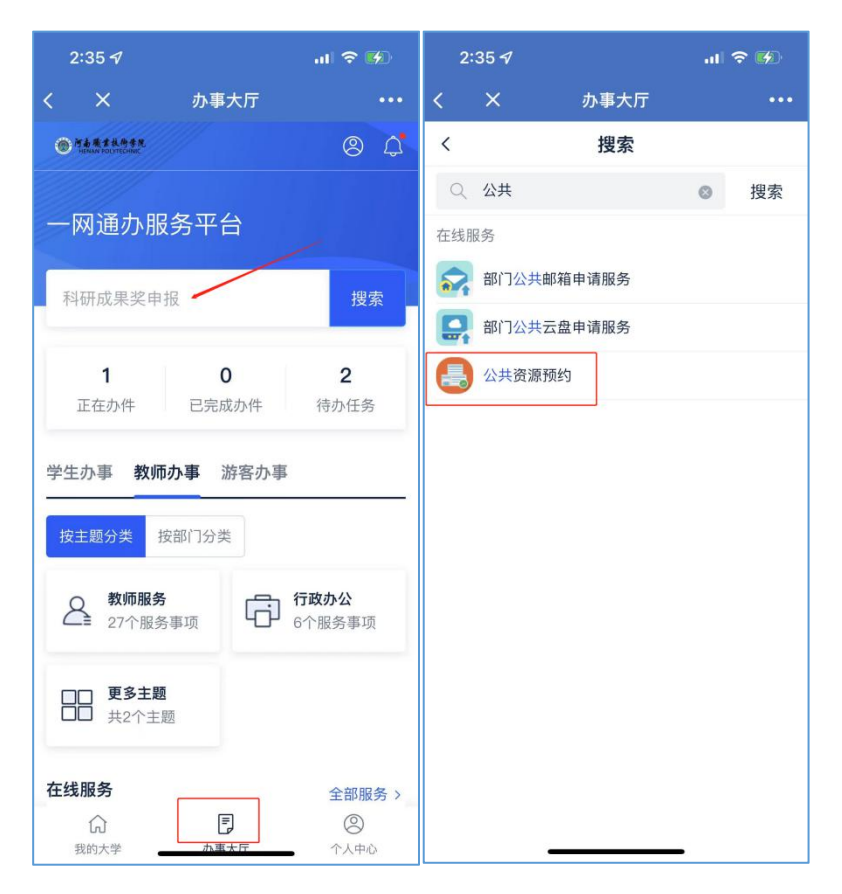

3. 教师使用手机打开直接进入申请页面,点击"去预约",填好信息提交即可。

| 2:40 🗸          | al 🗢 🐼    | 2:40 🗸 |               | ul 🗢 🚺 |
|-----------------|-----------|--------|---------------|--------|
| く X 公共资源申请 - 公共 | 应用 •••    | < ×    | 新建预约申请 - 公共应用 | ••••   |
| 会议室             | 录播室       | 申请部门   |               |        |
|                 | . स्वत    | 申请人    |               |        |
|                 |           | 申请场地   | 332会议室        |        |
| 317会议室 332会议室   | 335会议室    | *使用日期  |               |        |
| 332会议至          | < 上周 下周 > | *开始时间  | 选择开始时间        |        |
| 周一 周二 周三 周四 周五  | 周六 周日     | *结束时间  | 选择结束时间        |        |
|                 |           | *联系电话  | 请输入手机号        |        |
|                 |           | *主题    | 请输入会议主题       |        |
| 今日还没有人预约        | 哦         |        |               | 0/80   |
|                 |           | *使用类型  | 请选择           | $\sim$ |
|                 |           | *多媒体设备 | 🔵 使用 🥪 不使用    |        |
|                 |           | 出席领导   | 请选择           | >      |
|                 |           | *参会人数  | — 1 十 最大容纳.   | 人数: 56 |
| 去短约             |           |        | 提交            |        |
| 公共资源申请          | 黄的预约      |        |               |        |

我的预约:可以分类实时查看自己的预约和审核情况

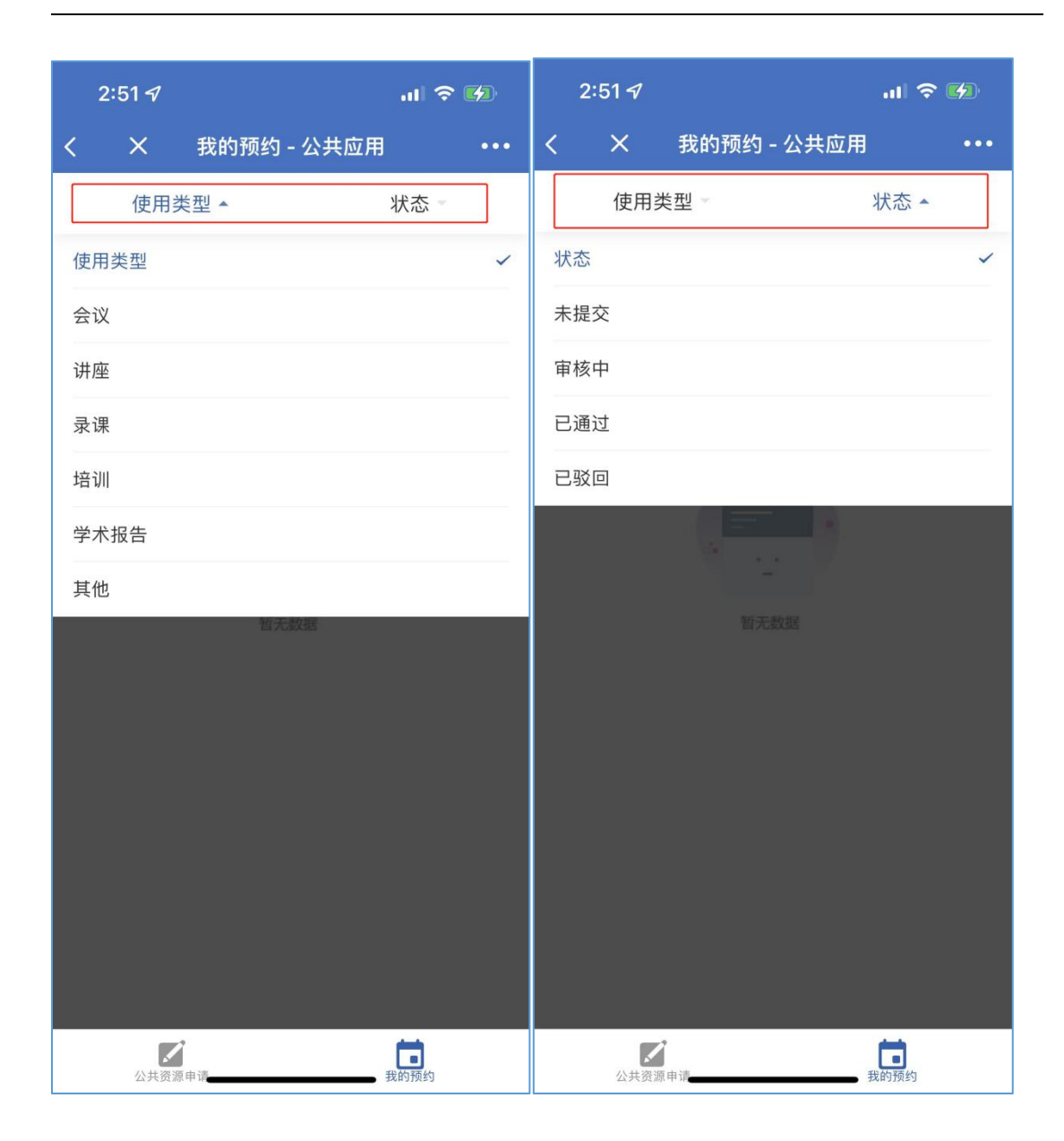